# SCS-150 UPDATE

## Installation Sheet

### SOFTWARE UPDATE USING THE SD CARD

The Model SCS-150/UPDATE SD card comes pre-formatted and loaded with the current software update for use with the SD card slot. When using the SCS-150/UPDATE, skip to *Update the SCS-150* section below. If using an SD Card other than the SCS-150/UPDATE, follow the instructions as listed.

#### Before updating, make sure the SD Card is formatted for FAT32:

- Insert the SD Card into the card reader attached to your computer.
- Open the **File Explorer** and right-click on the drive that has the card reader attached.
- Select Properties to display the Removable Disk Properties.
- If the File system displays FAT32, then you are ready to load the software onto the SD Card.
- If the File system does not show FAT32 as the File system, the SD Card needs to be formatted.

#### To format the SD card:

- Go to **My Computer** and right-click on the drive that has the card reader attached.
- Select Format to open up the Format Removable Disk window.
- Select FAT32 in the File system drop-down menu and select Start.
- A dialog pops up to confirm your decision. To format the disk, select **OK**.

#### To load the software onto the SD Card:

- Locate the software download on the Dealer Direct website. Click on the title of the software to download it.
- Select **Save** in the popup window. Save the zip file to your computer.
- Extract the zip file onto the SD Card. There should be two files extracted on the SD card: SCS150a.bin and SCS150b.bin.

**Note:** These two files need to be placed on the root directory of the SD card, not inside a folder.

#### Update the SCS-150:

- **Note:** A standard SD card must be used for updates. SDHC cards are incompatible with the SCS-150. If you do not have a standard SD card you can order part number SCS150/UPDATE.
- 1. Power down the receiver. Disconnect any cables preventing the SCS-150 board from being able to slide.
- 2. Slide the board until the S2 dip switches can be reached.
- 3. Set the S2 dip switches on the SCS-150 to **1101** (ON ON OFF ON).
- 4. Insert a FAT32 formatted SD card with the new software into the SD card slot on the SCS-150 processor board.
- 5. Reconnect any cables you disconnected in Step 2 to the SCS-150 board.
- 6. Insert the SCS-150 processor board into the SCS-1R.

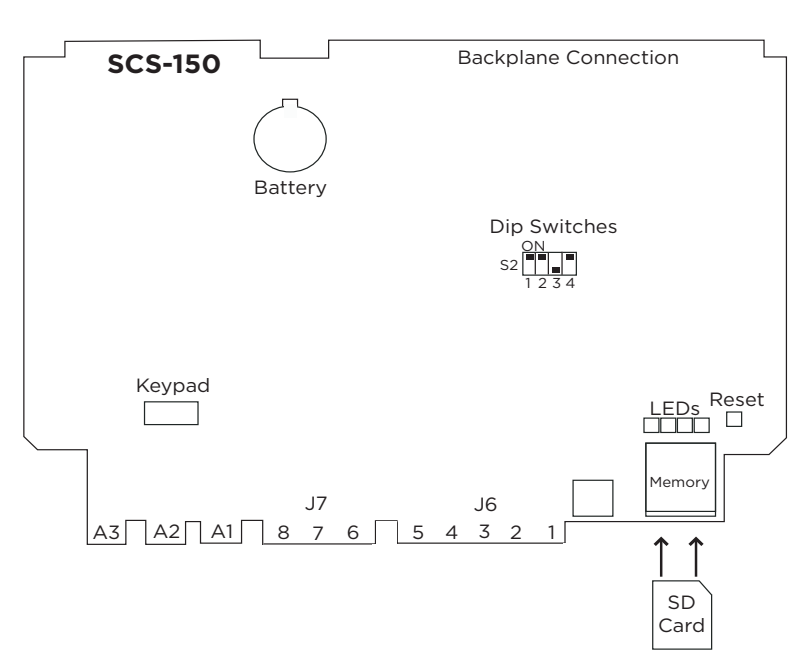

- Power up the receiver. Observe the display for programming status. When finished with the update the SCS-1R display instructs you to remove the SD Card.
- 8. Power down the receiver. Remove the SCS-150 board, and remove the SD card from the SCS-150 board.
- 9. Reset the dip switches to **0000** (OFF OFF OFF) and reconnect the SCS-150 board and cables. Power up the receiver.

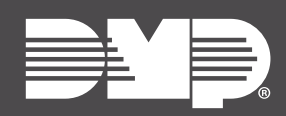

Designed, engineered, and manufactured in Springfield, Missouri using U.S. and global components. © 2021 Digital Monitoring Products, Inc. LT-1056 21141

INTRUSION • FIRE • ACCESS • NETWORKS 2500 North Partnership Boulevard Springfield, Missouri 65803-8877 800.641.4282 | DMP.com